# **TestLanguageVersions**

## New language for existing Document

1.click on node you want create new language version

1.Menu "File" -> "new language version"

1.Check: "New language for existing Document" field should appear, if there are already versions for all languages for this document

#### **Remove language version**

1.click on node you want remove language version

1.Menu "File" -> "remove language version"

1.Check: language version removed

#### Site Tree: Grayed out Nodes

1.Go to German Site Tree

1.Check: Nodes that do not exist in German version, but in English should appear as grayed out nodes 1.Check: If click on grayed out node it should switch to English Site Tree

1.Check: vice versa

#### Node with only one Language: Remove language version

1.click on node(with only one language) you want remove language version 1.Check: File --> Remove Language Version grayed out

### **Changing Languages**

1.Create new node (default language: German)

1.Create English version

1.Delete German version

1.Check: This action is possible

1.Check: Node of German version is grayed out

#### Language Substitute

1.Go to Authoring Site of English versions

1.Check: If no English node, German node will appear and language link is grayed out

# **Switching Languages**

1.Go to Authoring Site 1.Check: If two language versions *language link* should appear next to search box

1.Check: Possible to switch languages